# グリーンシティ設定マニュアル

# $\sim$ Windows10 メールアプリ $\sim$

(Ver 1.0.0)

設定に関するご質問等は、下記へお問合せください。

グリーンシティケーブルテレビ コールセンター

# 0120-150-676

9:00~19:00 受付(年中無休)

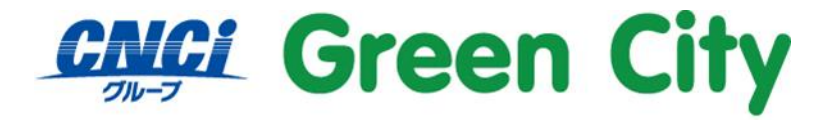

グリーンシティケーブルテレビ株式会社

## はじめに

当マニュアルでは IMAP 方式での設定方法をご紹介いたします。

#### IMAP 方式とは

IMAP (Internet Message Access Protocol) は、メールサーバ上のメールを管理する仕組みです。 従来の POP 方式では受信メールや送信メールを端末(パソコン等)に保管しておりましたが、IMAP 方式 ではメールはサーバ上に保管されます。

サーバ上にて一元管理することが出来るため、複数端末利用の場合(例:パソコンとスマートフォンで同じ メールアドレスを利用している)に大変便利な方式です。

#### ご注意

- 弊社ではダウンロード&インストール時に発生したトラブルについては、いかなる場合でもサポート 致しかねます。
- 初期状態ではメールサーバでのメール保存期間は 365 日となっております。
  「無期限」への設定変更も可能です。変更方法は別紙「グリーンシティ設定マニュアル-メール保存期間-」をご参照下さい。
- サーバ上のメール保存容量は 10GB 迄です。

# メールアカウント初期設定手順

# 1.「メール」を起動

#### スタート をクリックし、メニュー内の「メール」をクリック。

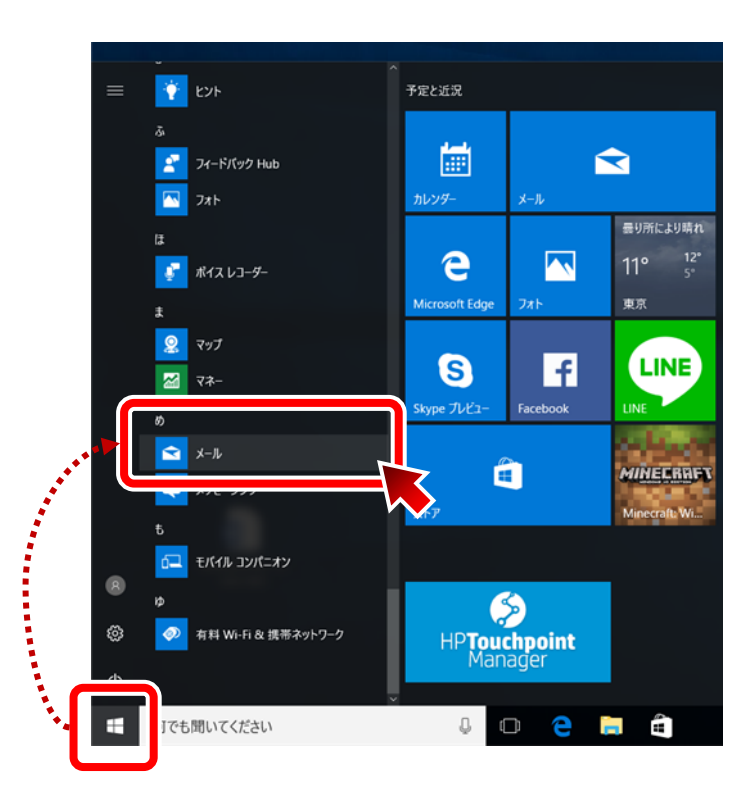

# 2.「アカウント設定」を行う

#### 2-1.「設定」を開く

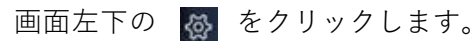

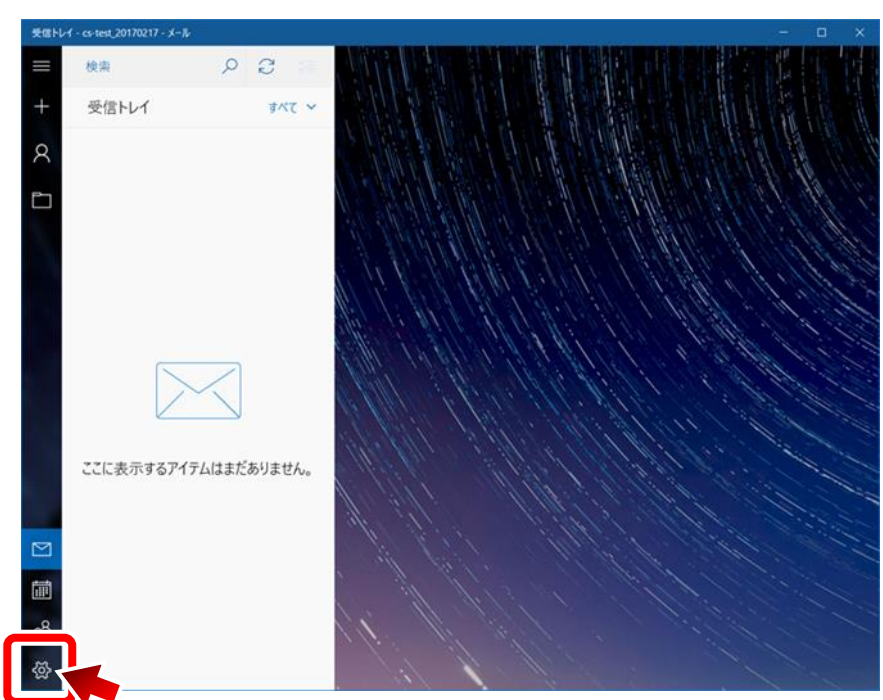

【参考】初めてアカウント設定を行う場合には、「+アカウントの追加」をクリックします。

#### 2-2.「アカウントの管理」を開く

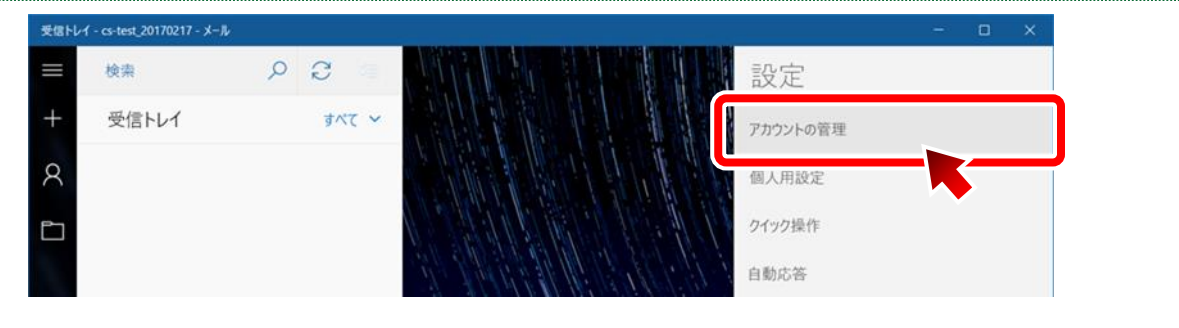

#### 2-3.「アカウントの追加」を開く

|   | メール |   |               | - 🗆 X              |  |
|---|-----|---|---------------|--------------------|--|
| = | 検索  | Q | C %≣          | < アカウントの管理         |  |
| + |     |   | <b>す</b> ∧₹ ∽ | 設定を編集するアカウントを選びます。 |  |
|   |     |   |               | ◎ 受信トレイのリンク        |  |
|   |     |   |               | 十 アカウントの追加         |  |
|   |     |   |               |                    |  |

### 2-4.「詳細設定」を開く

| アカウントの追加              | ×   |
|-----------------------|-----|
| アカウントの選択<br>EXChange  | ^   |
| Google                |     |
| Yahoo! メール            |     |
| iCloud                |     |
| その他のアカウント<br>POP、IMAP |     |
| 🌣 詳細設定                | Ÿ   |
|                       | 閉じる |

### 2-5.「インターネット メール」を開く

| アカウントの追加 ×                                                                           |  |  |  |  |
|--------------------------------------------------------------------------------------|--|--|--|--|
| 詳細設定<br>セットアップするアカウントの種類を選択します。不明な場合は、サービ<br>スプロバイダーに確認してください。                       |  |  |  |  |
| <b>Exchange ActiveSync</b><br>Exchange、および Exchange ActiveSync を使用するその他のアカウントが含まれます。 |  |  |  |  |
| <b>インターネット メール</b><br>POP または IMAP アカウントを使用すると、Web ブラウザーでメールを表示できます。                 |  |  |  |  |
|                                                                                      |  |  |  |  |
|                                                                                      |  |  |  |  |
|                                                                                      |  |  |  |  |
|                                                                                      |  |  |  |  |
| キャンセル                                                                                |  |  |  |  |

### 2-6.各項目を入力し、「接続」をクリックする

以下の項目を入力し、「サインイン」をクリック。

| メールアドレス                                                                                                    | ご登録頂いているグリーンシ                                                                                                    |
|----------------------------------------------------------------------------------------------------|----------------------------------------------------------------------------------------------------|
|                                                                                                    | ティのメールアドレス                                                                                                    |
| ユーザー名                                                                                                    | アカウント通知書に記載され                                                                                                    |
|                                                                                                    | ているアカウント ID                                                                                                    |
| パスワード                                                                                                    | アカウント通知書に記載され                                                                                                    |
|                                                                                                    | ているパスワード                                                                                                    |
| アカウント名                                                                                                    | (任意)                                                                                                    |
| この名前を使用してメッセージを送信                                                                                                    | お名前を入力(漢字・ローマ                                                                                                    |
|                                                                                                    | 字可)差出人として表示され                                                                                                    |
|                                                                                                    | るお名前になります。                                                                                                    |
|                                                                                                    |                                                                                                    |
| 受信メールサーバー                                                                                                    | imap.gctv.ne.jp                                                                                                    |
| 受信メールサーバー<br>アカウントの種類                                                                                                    | imap.gctv.ne.jp<br>IMAP4                                                                                                    |
| 受信メールサーバー<br>アカウントの種類<br>メールの送信 (SMTP) サーバー                                                                                           | imap.gctv.ne.jp<br>IMAP4<br>imap.gctv.ne.jp                                                                                                    |
| 受信メールサーバー<br>アカウントの種類<br>メールの送信 (SMTP) サーバー<br>送信サーバーには、認証が必要です                                                                       | imap.gctv.ne.jp<br>IMAP4<br>imap.gctv.ne.jp<br>オン (チェックを入れる)                                                                                   |
| 受信メールサーバー<br>アカウントの種類<br>メールの送信 (SMTP) サーバー<br>送信サーバーには、認証が必要です<br>送信メールに同じユーザー名と                                                     | imap.gctv.ne.jp<br>IMAP4<br>imap.gctv.ne.jp<br>オン (チェックを入れる)<br>オン (チェックを入れる)                                                                  |
| 受信メールサーバー<br>アカウントの種類<br>メールの送信 (SMTP) サーバー<br>送信サーバーには、認証が必要です<br>送信メールに同じユーザー名と<br>パスワードを使用する                                       | imap.gctv.ne.jp<br>IMAP4<br>imap.gctv.ne.jp<br>オン (チェックを入れる)<br>オン (チェックを入れる)                                                                  |
| 受信メールサーバー<br>アカウントの種類<br>メールの送信 (SMTP) サーバー<br>送信サーバーには、認証が必要です<br>送信メールに同じユーザー名と<br>パスワードを使用する<br>受信メールには SSL が必要                    | imap.gctv.ne.jp<br>IMAP4<br>imap.gctv.ne.jp<br>オン (チェックを入れる)<br>オン (チェックを入れる)<br>オン (チェックを入れる)                                                 |
| 受信メールサーバー<br>アカウントの種類<br>メールの送信 (SMTP) サーバー<br>送信サーバーには、認証が必要です<br>送信メールに同じユーザー名と<br>パスワードを使用する<br>受信メールには SSL が必要<br>送信メールには SSL が必要 | imap.gctv.ne.jp      IMAP4      imap.gctv.ne.jp      オン (チェックを入れる)      オン (チェックを入れる)      オン (チェックを入れる)      オン (チェックを入れる)      オン (チェックを入れる) |

| アカウントの追加 ×                                 |  |  |  |  |  |  |
|--------------------------------------------|--|--|--|--|--|--|
| インターネット メール アカウント                          |  |  |  |  |  |  |
|                                            |  |  |  |  |  |  |
| support@gctv.ne.jp ×                       |  |  |  |  |  |  |
|                                            |  |  |  |  |  |  |
| ユーザー名                                      |  |  |  |  |  |  |
| gcXXXXX                                    |  |  |  |  |  |  |
| 例: kevinc、kevinc@contoso.com、domain¥kevinc |  |  |  |  |  |  |
| パスワード                                      |  |  |  |  |  |  |
| ••••••                                     |  |  |  |  |  |  |
|                                            |  |  |  |  |  |  |
|                                            |  |  |  |  |  |  |
| Greencity                                  |  |  |  |  |  |  |
| この名前を使用してメッセージを送信                          |  |  |  |  |  |  |
| グリーンシティ                                    |  |  |  |  |  |  |
| 受信メール サーバー                                 |  |  |  |  |  |  |
| imap.gctv.ne.jp                            |  |  |  |  |  |  |
| アカウントの種類                                   |  |  |  |  |  |  |
| IMAP4 ~                                    |  |  |  |  |  |  |
| メールの送信 (SMTP) サーバー                         |  |  |  |  |  |  |
| imap.gctv.ne.jp                            |  |  |  |  |  |  |
| └────────────────────────────────────      |  |  |  |  |  |  |
| ✔ 送信メールに同じユーザー名とパスワードを使用する                 |  |  |  |  |  |  |
| ✓ 受信メールには SSL が必要                          |  |  |  |  |  |  |
| ✓ 送信メールには SSL が必要                          |  |  |  |  |  |  |
| キャンセル サインイン                                |  |  |  |  |  |  |

### 2-7. 完了を確認する

「完了」をクリック。

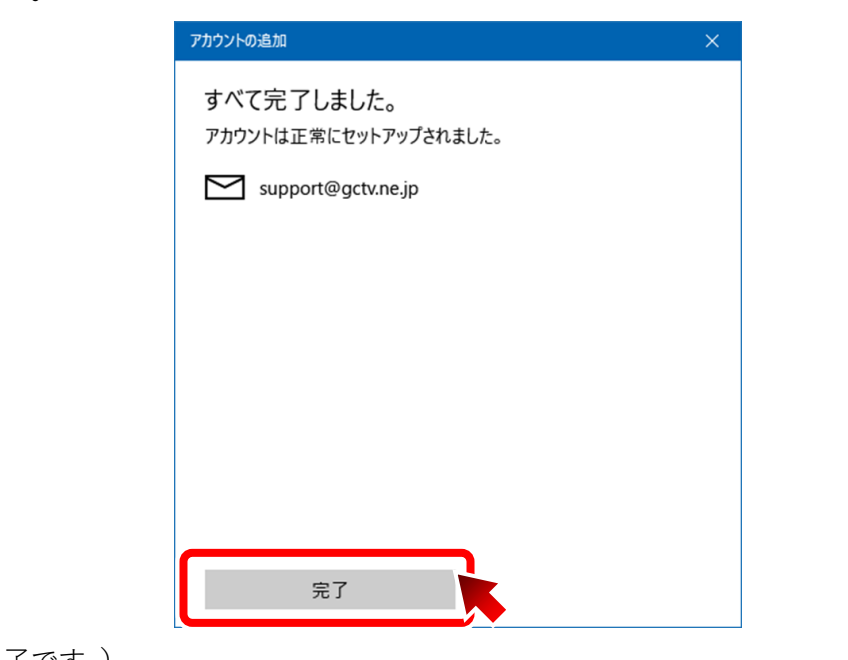

(これで設定は完了です。)